### 1. ZOOM の準備

### (1) 準備~面談の前に

①スマートフォン(スマホ)、パソコン、タブレットなど、使用する端末を用意します。

②スマホ、パソコンなどに Zoom のアプリをインストールします(「2. ZOOM アプリのインストール」)

## (2) 注意事項

①ZOOM 面談に参加するには(A) ミーティング ID、(B)そのミーティングのパスワードの2つが必要です。(A)、(B) は大学から直接個別にお知らせいたします。

②ZOOMは、ZOOMアカウントを作成しなくても利用できます(「サイン アップ」の必要なし)。

### 2. ZOOM アプリのインストール

各自が利用するスマホ、パソコンなどで、Wi-Fi利用などインターネット経由で下記サイトで ZOOM アプリを ダウンロードします。インストールが完了した後でサインインする必要はありません。

- (1) スマホノタブレット (iPhone / iPad) ……App Store から「ZOOM Cloud Meetings」をインストール。
- (2) スマホノタブレット (Android 端末) ……Google Play から「ZOOM Cloud Meetings」をインストール。
- (3) パソコン……Zoom ダウンロードセンター (https://zoom.us/download#client\_4meeting) から、「ミーティング 用 Zoom クライアント」をダウンロードしてインストール。

### 3. 面談の参加手順

# (1) 面談の用意

大学からご連絡した面談用の1) ミーティングID、2) パスワード を確認しておきます。

(2) 面談開始の手順

- ZOOM アプリを起動させ「ミーティングに参加」をタップ/クリックします。「サイン アップ」「サイン イン」する必要はありません。(【図1】参照)
- ②「ミーティングID」と学籍番号の入力(【図2】【図3】参照)
- ・大学からご連絡した面談「ミーティング ID」と「名前(表示名)」を入力します。「名前(表示名)」の欄 (【図2】では「iPhone」とある箇所)にお名前を入力してください(参加者名の確認のため)。
- ・「オーディオに接続しない」はチェックを外した状態(OFF)、「自分のビデオをオフにする」はチェックを 入れた状態(ON)にください。(【図3】参照)
- ③「ミーティングパスワード」の入力画面が示され、事前に確認しておいた面談のパスワードを入力します。
- ④「ミーティングパスワード」入力後、「インターネットを使用した通話」をタップします(【図3】参照)。
- ⑤ 次画面で「ミーティング開始」を待つように表示がされます。そのまま待機してください。大学担当者が参 加いただいた方の氏名を確認して面談開始の操作をします。

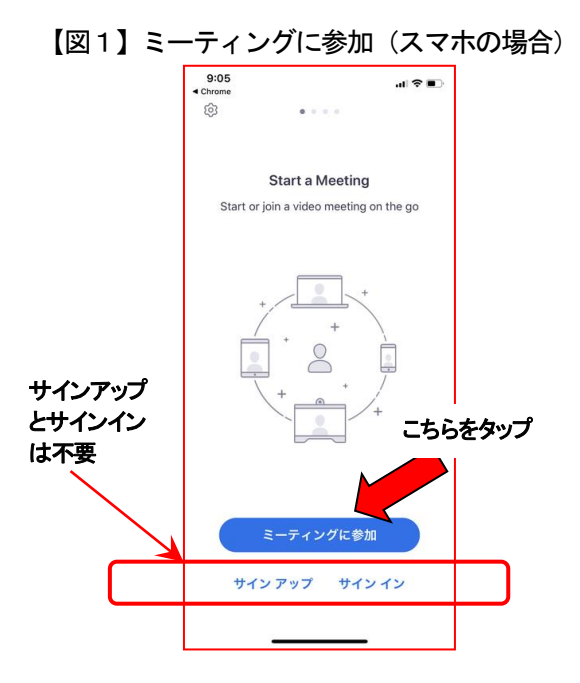

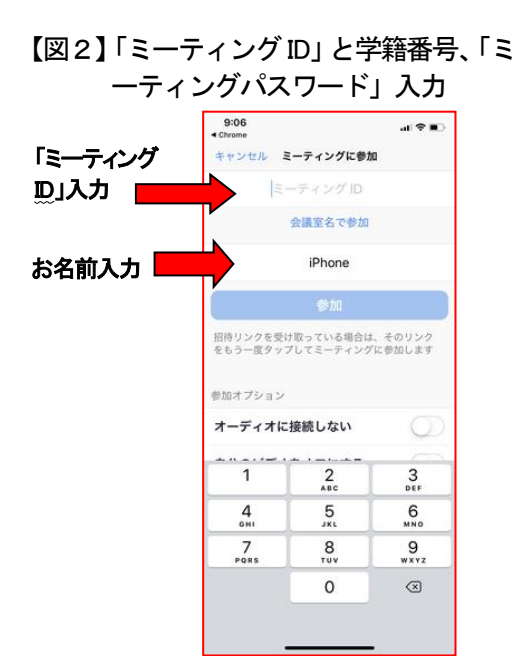

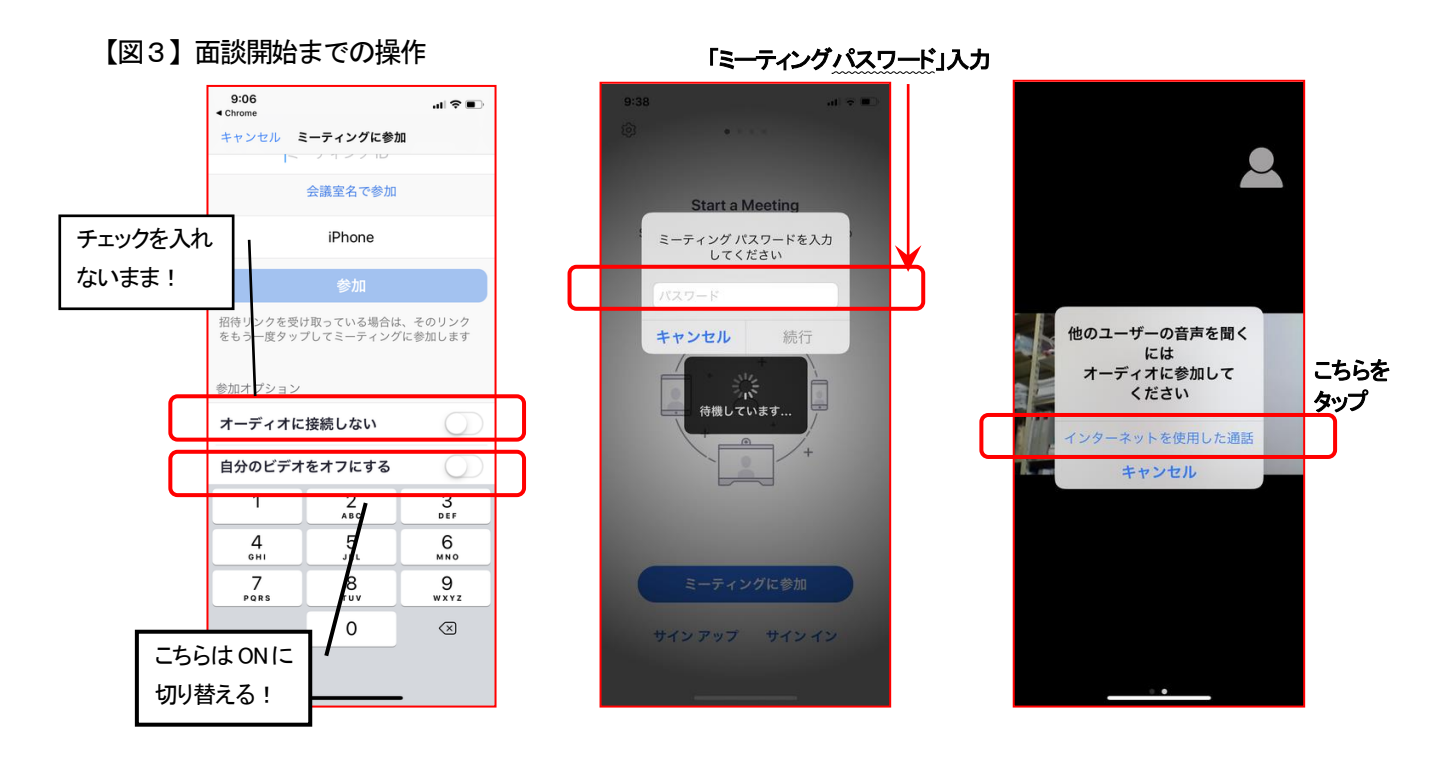

- (3) 面談開始後
- ① 面談開始の画面(【図4】を参照)
- ・面談開始により【図4】のように大学職員の画面が映し出されます(スマートフォン横向きの例)。逆に面談 参加者の画像は大学職員側には映し出されません。音声のみ伝えていただく形態で面談を進めます。
- ・大学職員のカメラ画像がスクリーンに映し出されますが、画面を一度軽くタップすると(パソコンの場合は 画面のどこかを一度クリック)、画面上下にメニュー・バーが現れます(【図4】では下に表示)。

② マイクのオン/オフ(【図4】 A を参照)

・画面左下のマイク「ミュート解除」表示によりマイクに斜線がかかっている場合は、一度タップして「ミュ ート解除」してください(音声を伝えていただくため)。

# <complex-block><complex-block>

▲ 受講者マイクのオン/オフ (ミュート/ミュート解除)。基本 は「ミュート解除」のまま。

③カメラのオン/オフ(【図4】 Bを参照)

・画面下の「ビデオの開始」表示で、ご自身側のカメラがオフ(映像を大学側に伝えない状態)になっている ことを確認してください。

※ 以上で面談を進めることができます。その他の必要な操作は、大学職員の指導に従ってください。